## PRESENTATION TABLEUR EXCEL

## MODIFIER LE FORMAT D'UN NOMBRE

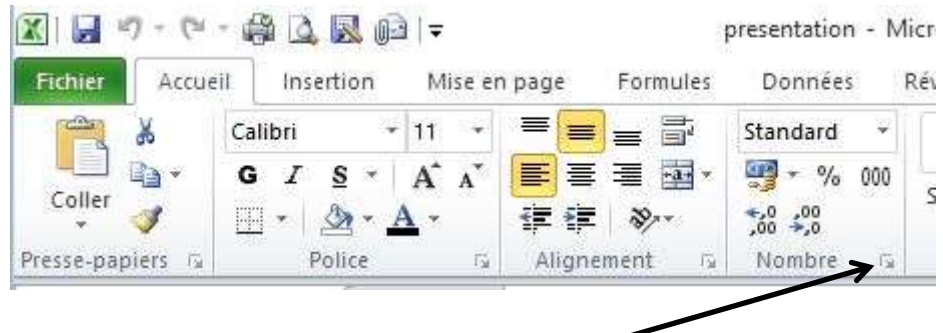

## Cliquez sur l'onglet « Nombre »

| 2      | atégorie :<br>Standard<br>Nombre<br>Conétaire<br>Comptabilité<br>Date<br>Heure<br>Pourcentage | Exemple<br>0.95 €<br>Nombre de décimales : 2 ↓<br>Symbole : € |
|--------|-----------------------------------------------------------------------------------------------|---------------------------------------------------------------|
| 2      | Standard<br>Nombre<br>Konétaire<br>Comptabilité<br>Date<br>Heure<br>Pourcentage               | Exemple<br>0.95 €<br>Nombre de décimales : 2 ÷<br>Symbole : € |
| 2      | Comptabilité<br>Date<br>Heure<br>Pourcentage                                                  | Nombre de décimales : 2 🐨                                     |
| F      | leure<br>Pourcentage                                                                          | Sy <u>m</u> bole: €                                           |
| F      | Garcentage                                                                                    |                                                               |
|        | Fraction<br>Scientifique<br>Texte<br>Spécial<br>Personnalisée                                 | Nombres négatifs :                                            |
| 3      |                                                                                               | -1 234.10 €<br>1 234.10 €<br>-1 234.10 €                      |
| *F     |                                                                                               | -1 234.10 €                                                   |
| 27<br> |                                                                                               |                                                               |

| 1 | NOMBRE    | Cliquez sur l'onglet « Nombres »            |
|---|-----------|---------------------------------------------|
| 2 | CATEGORIE | Choisir la catégorie dans le menu déroulant |
| 3 | FORMAT    | Choisir le format du nombre                 |
| 4 | DECIMALES | Choisir le nombre de décimales              |
| 5 | VALIDER   | Cliquez sur OK                              |